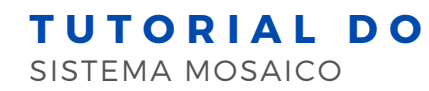

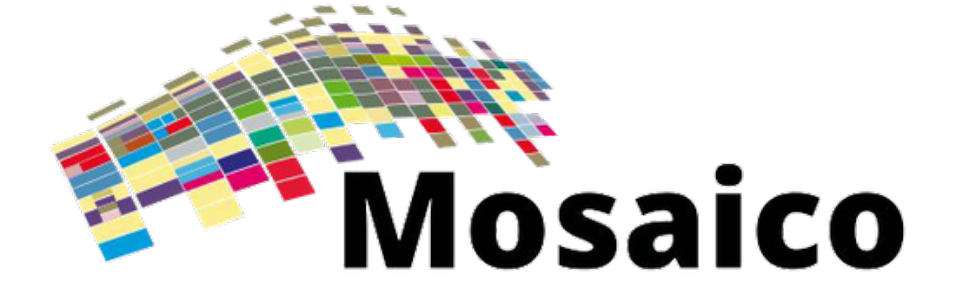

## SISTEMA DE OUTORGAS

Plataforma desenvolvida para gerir recursos de espectro, cuja gestão está a cargo da Superintendência de Outorga e Recursos à Prestação da Anatel. O módulo de Outorga permite que as solicitações para exploração dos serviços de telecomunicações possam ser autorizadas com mais celeridade, transparência e eficiência.

## PRÉ-REQUISITO

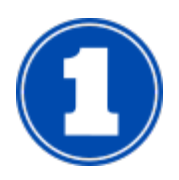

#### **CADASTRO NO SEI**

Sistema Eletrônico de Informações

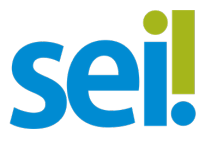

#### QUEM DEVE FAZER?

O cadastro no SEI deverá ser feito pelo representante legal e pelo seu procurador, que será constituído mediante procuração eletrônica expedida no próprio SEI.

#### **COMO FAZER?**

Para informações acerca do procedimento de cadastro do usuário externo e expedição de procurações eletrônicas. <u>Clique aqui</u>

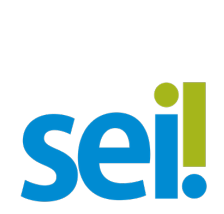

Apesar de terem o mesmo nome, o **SEI** da **Anatel** não se confunde com o **SEI** do **Ministério**. Por isso, será necessário o cadastramento no SEI da Anatel. Isso também se aplica para o **MOSAICO** do **Ministério** e da **Anatel**.

Após o envio do **Termo de Declaração de Concordância e Veracidade**, a liberação do acesso ao SEI não é automática. Será comunicada, via e-mail, após análise da Anatel.

> A documentação pode ser entregue pessoalmente no protocolo da Anatel ou encaminhada pelos Correios.

#### Endereço para envio pelos Correios:

Protocolo Sede da Anatel SAUS Quasdra 6, Bloco F Brasília/DF - CEP: 70070-940

## PRIMEIRO ACESSO

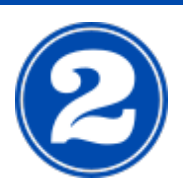

### ACESSO AO MOSAICO

Cadastro nos Sistemas da Anatel

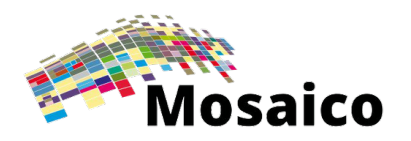

#### CADASTRO NO SISTEMA MOSAICO

1) Caso você já possua acesso aos outros sistemas da Anatel (FOCUS, STEL,

- BOLETO ou outros), basta fazer o login no site do Sistema Mosaico.
- 2) Caso não possua cadastro, acesse o Focus e preencha os campos.
- 3) Retorne ao site do Sistema Mosaico e faça o login.

| Mo                 | osaico              |                                                         |
|--------------------|---------------------|---------------------------------------------------------|
| CPF apenas números |                     | Informe seu CPF sem pontos<br>ou traços                 |
| Senha              | Esqueci minha senha |                                                         |
| Entro              | Login               |                                                         |
| Não sou cadastrado | r com gov.br        | Clique aqui para efetuar o<br>cadastro, caso não possua |

#### Navegadores indicados para acesso ao Mosaico

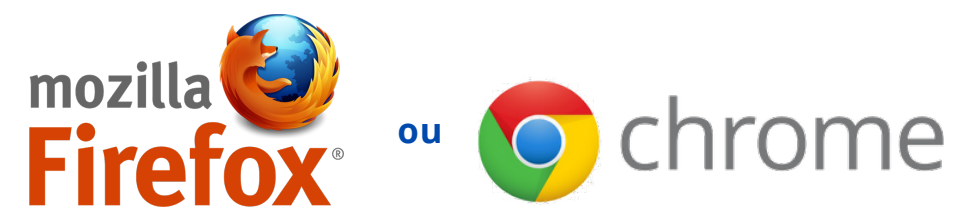

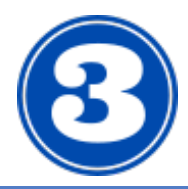

**OUTORGA** Pedidos de Outorga

#### • Clique em "PEDIDOS DE OUTORGA"

Outorga - Pedidos de Outorga

Outorga de serviços de telecomunicações

## • Na aba "OUTORGADO", clique em NOVA OUTORGA

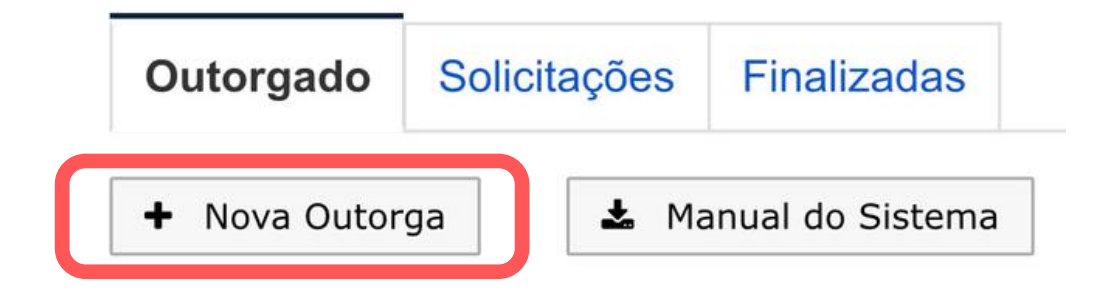

# • Selecione se deseja SERVIÇO DE INTERESSE COLETIVO ou SERVIÇO DE INTERESSE RESTRITO

| Atenção:               | A partir de <b>10/08</b>                | 8/2020 entra         | em vigor a Re | esolução nº 720, de          |
|------------------------|-----------------------------------------|----------------------|---------------|------------------------------|
| 12 de feve             | ereiro de 2020, o                       | que estabele         | ceu novos pro | ocedimentos e                |
| condições              | s para outorga d                        | los serviços o       |               | cações de                    |
| interesse              | coletivo e restrit                      | to Para maio         | res informaçõ | es clique aqui               |
| interesse              | coletivo e restrit                      | to. Para maio        | res informaçõ | es <u>clique aqui</u> .      |
| interesse<br>Serviço d | coletivo e restrit<br>e Interesse Colet | to. Para maio<br>ivo | res informaçõ | es <u>clique aqui</u> .<br>▼ |
| interesse<br>Serviço d | coletivo e restrit<br>e Interesse Colet | to. Para maio        | res informaçõ | es <u>clique aqui</u> .      |

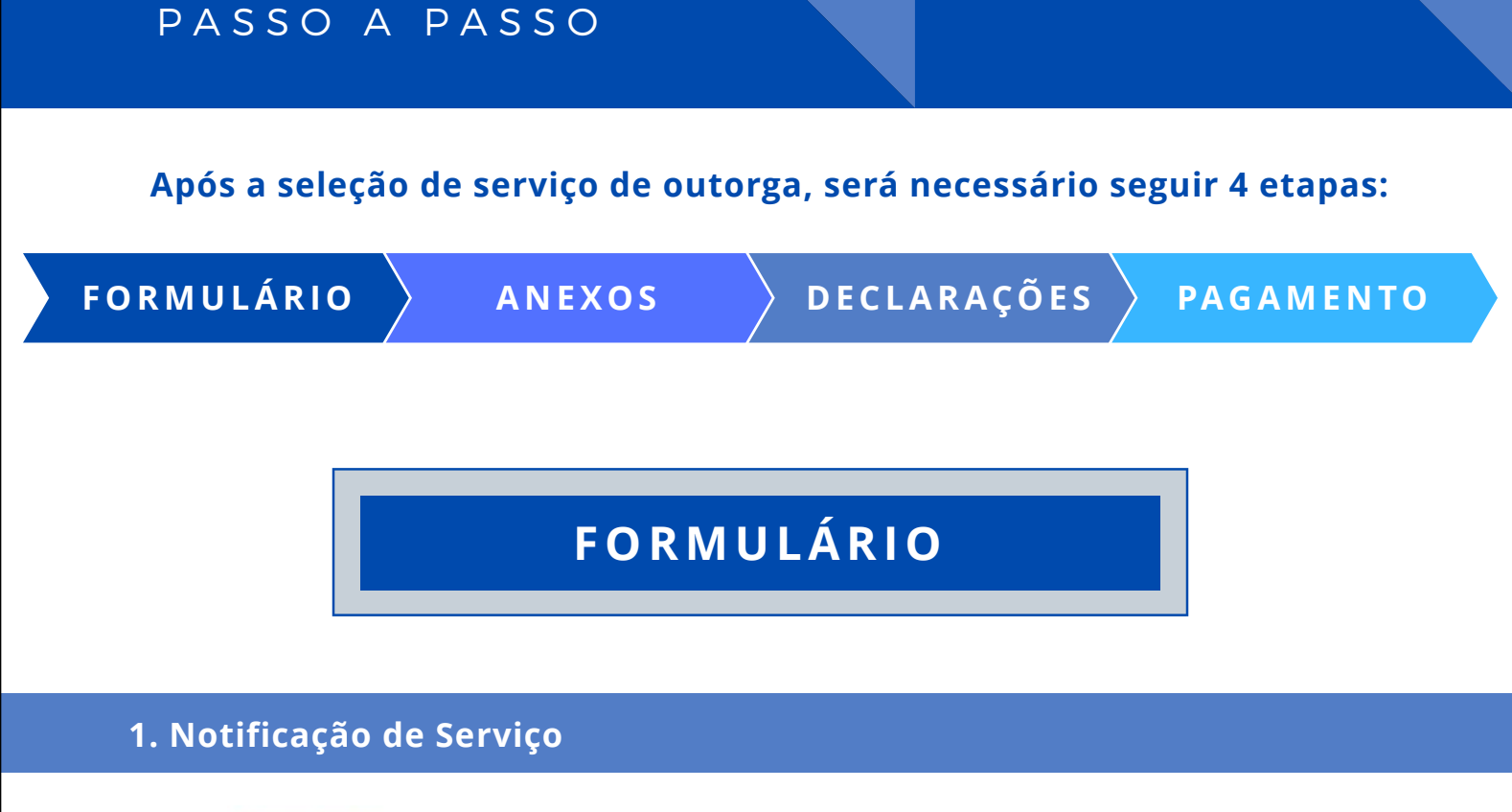

| Serv | viço Prest | ado                      |           |
|------|------------|--------------------------|-----------|
|      |            | Serviço                  |           |
|      |            |                          | + Incluir |
| Serv | viços      |                          |           |
|      | Serviço    | Nome                     |           |
| ×    | 019        | Serviço Limitado Privado |           |
| ×    | 507        | Móvel Aeronáutico        |           |

- No campo "SERVIÇO PRESTADO", indique qual(is) o(s) serviço(s) que pretende explorar.
- A outorga de serviços de interesse coletivo possibilita a prestação de quaisquer serviços de interesse restrito ou coletivo, condicionada à prévia notificação do serviço à Anatel.
- A outorga de serviços de interesse restrito possibilita a prestação de quaisquer serviços de interesse restrito, condicionada à prévia notificação do serviço à Anatel.

#### 2. Representante Legal

 No campo "REPRESENTANTE LEGAL", preencha o CPF sem pontos ou traços e clique em "Buscar". As demais informações serão preenchidas automaticamente.

| Número do CPF       | Buscar       |
|---------------------|--------------|
| Nome do Usuário     |              |
| E-mail do Usuário   |              |
| Código de Validação | Enviar códig |

#### ATENÇÃO

O CPF deve estar cadastrado como um usuário dos sistemas interativos da Anatel e o e-mail informado deve ser o mesmo cadastrado no Sistema SEI. Caso necessário, altere o campo "E-mail do Usuário".

- Após garantir que o e-mail seja igual ao cadastrado no SEI, clique em "Enviar Código". Essa ação enviará um código de verificação para o email informado.
- Acesse seu e-mail, copie e cole, no campo "Código de Validação", o código TOKEN recebido.

| Código de Verificação de Nova Outorga                                                                              | $\bowtie$ |
|----------------------------------------------------------------------------------------------------|-----------|
| Prezado(a) Senhor(a),                                                                                              |           |
| Foi registrada, no Sistema Mosaico, uma nova solicitação de outorga.                                               |           |
| TOKEN: AGTBPA                                                                                                    |           |
| Atenciosamente,                                                                                                    |           |
| Gerência de Outorga e Licenciamento de Estações - ORLE<br>Superintendência de Outorga o Recursos à Prostocão - SOR |           |
| Agência Nacional de Telecomunicações - Anatel                                                                      |           |

#### 3. Autocadastramento

| Autocadastramento | + Adicionar   | × Remove |
|-------------------|---------------|----------|
| Número do CPF     |               | Buscar   |
| Nome do Usuário   |               |          |
| E-mail do Usuário |               |          |
| CREA/UF / CFT/UF  | Se for o caso |          |

#### 4. Entidade

 No campo "ENTIDADE", preencha o CPF ou CNPJ (sem pontos ou traços) e clique em "Buscar". As demais informações serão automaticamente preenchidas, de acordo com o cadastro na Receita Federal. Se necessários, altere o telefone e o e-mail.

| Entidade           |           |        |
|--------------------|-----------|--------|
|                    |           |        |
| Número do CNPJ/CPF |           | Buscar |
| Nome Entidade      |           |        |
| Nome Fantasia      |           |        |
| DDD                |           |        |
| Telefone           |           |        |
| E-mail             |           |        |
| Тіро Таха          | Selecione | ~      |
| Tipo Orgão         | Selecione | ~      |

#### 5. Endereço Sede

| Endereço Sed | e         |     |
|--------------|-----------|-----|
|              |           |     |
| CEP          |           | f   |
| Logradouro   |           |     |
| Número       |           |     |
| Complemento  |           | d   |
| Bairro       |           | d   |
| UF           | Selecione | × . |
| Município    | Selecione | ×.  |

Os dados apresentados não podem ser alterados no formulário, e são exibidos apenas para simples conferência. Caso seja necessário alterar algum desses dados, isso deverá ser feito diretamente com a Receita Federal do Brasil

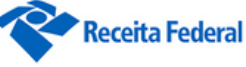

#### 6. Endereço Correspondência

• Preencha as informações do endereço para o qual devam ser enviadas quaisquer correspondências geradas no processo.

| Endereço Correspondencia |           |        |
|--------------------------|-----------|--------|
|                          |           |        |
| CEP                      |           | Buscar |
| Logradouro               |           |        |
| Número                   |           |        |
| Complemento              |           |        |
| Bairro                   |           |        |
| UF                       | Selecione | •      |
| Município                | Selecione | •      |
| Telefone                 |           |        |
| DDD                      |           |        |
| E-mail                   |           |        |

#### 7. Encaminhamento do Formulário

#### Validação dos Dados

| 🔺 Validar | <ul> <li>Salvar Aplicação</li> </ul> | × Fechar |
|-----------|--------------------------------------|----------|
|-----------|--------------------------------------|----------|

 Após preencher todas as informações, clique no botão "Validar". Neste momento, devem ser apresentadas várias mensagens de validação dos campos do formulário.

Campo "Número do CNPJ" foi preenchido corretamente.

 Caso seja apresentada alguma mensagem de erro (cercada por uma caixa vermelha), será preciso corrigir o erro para que a solicitação seja cadastrada.

O Campo "Nome Entidade" é obrigatório.

 Caso todos os campos estejam validados (todas as mensagens cercadas por uma caixa verde), sua solicitação poderá ser enviada. Clique em "Salvar Aplicação".

- O sistema irá efetuar a validação das informações ao verificar:
  - A regularidade da representação (procuração eletrônica válida).
  - A regularidade do CNPJ ao verificar se a entidade está ativa e o CNAE descrito no site da Receita Federal é compatível com o serviço solicitado.
  - A regularidade fiscal perante a Anatel.
  - Se a entidade já possui autorização para a prestação do serviço.

#### Envio

• Após validar e salvar a aplicação, é preciso voltar à tela inicial e enviar o formulário.

| Mosaico                           | Inicio + Sistema de Outorga de Serviços de Telecomunicações                                           |
|-----------------------------------|----------------------------------------------------------------------------------------------------|
| Sistema de Outo                   | rga de Serviços de Telecomunicações                                                                   |
| Todas as Solicitações             | ✓ Atribuir Solicitação Jurídica ✓ Finalizar Solicitações ✓ Verificar Ciência Expirada ✓ Gerar Extrato |
| 554 total de registros 🛛 🗲 1 - 20 | → 20 2 Atualizar ▼ Filtrar                                                                            |
| Ação                              | Status © Analista © Processo © Cnpj/Cpf ©                                                             |
| Enviar 🔻 🕨                        | Em Cadastramento de Pedido de Outorga (OTG-CI-01)                                                     |

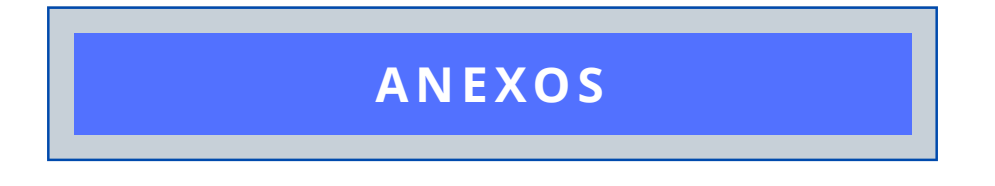

• Selecione "ANEXAR DOCUMENTOS" e clique no botão de execução da ação.

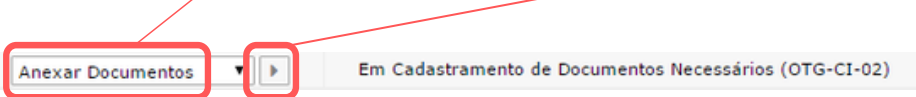

- Para o Requerimento dos Serviços de Interesse Coletivo, são requisitados os seguintes documentos:
  - Cópias autenticadas dos Atos Constitutivos da Entidade (estatuto ou contrato social).
  - > Prova de inscrição no Cadastro de Contribuintes Estadual.
  - Certidão de Regularidade de Débitos Federais.
  - > Certidão de Regularidade do FGTS.
  - **Contrato de Compartilhamento (no caso de SMP-MVNO).**

Para o Requerimento dos Serviços de Interesse Restrito, o requerente pode apresentar documentos para agilizar o procedimento de licenciamento, a depender do serviço requerido, tais como:

- Certidão que comprove que os equipamentos estão em consonância com o Certificado de Homologação emitido pela Agência;
- Parecer favorável ou documento equivalente dos órgãos competentes para a vistoria de aeronaves/embarcações, se for o caso.

## Envio dos arquivos

| M        | osaico   |   |
|----------|----------|---|
|          |          |   |
| × Fechar | 🖌 Enviar | ] |

• Após colocar todas as informações, clique no botão "Enviar". Assim como na fase anterior, o sistema fará uma verificação prévia dos documentos anexados e dos campos preenchidos.

| ATENÇÃO!<br>Envio da solicitação                                                                                                    |
|----------------------------------------------------------------------------------------------------|
| Após enviar os documentos, é preciso<br>voltar à tela inicial e enviar a solicitação.<br>Para isso, selecione a ação "Enviar" e<br>clique no botão de execução, ao lado. |
| Ação<br>Enviar ▼ ▶                                                                                                    |

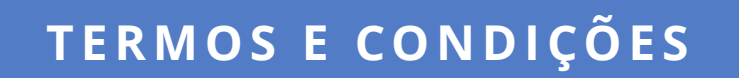

Termos e Condições 🔻 🕨 Em Cadastramento de Termos e Condições (OTG-CI-03)

 Leia atentamente todas as declarações apresentadas e, caso concorde, selecione a caixa "ATESTO A VERACIDADE DAS DECLARAÇÕES ACIMA" e clique no botão "Enviar".

| □ A      | 🗐 Atesto a veracidade das declarações acima. |          |  |
|----------|----------------------------------------------|----------|--|
| A Enviar | Resumo da Solicitação                        | × Fechar |  |

# PAGAMENTO

• Após o envio dos Termos e Condições, o requerente deve acessar a tela "Instruções de Pagamento".

Instrução de Pagamento 🗸 🕨 Aguardando Pagamento (OTG-CI-04)

- O sistema irá gerar um Fistel referente ao Serviço de Interesse Coletivo (001) ou Serviço de Interesse Restrito (002), a depender do Requerimento da Outorga.
- O PPDESS será gerado no Fistel criado.
- O requerente deve observar as instruções de pagamento e gerar o boleto referente ao pedido, ao selecionar "Boleto".

## Instrução de Pagamento de Boleto

Informações Gerais

Entidade: Merck Sharp & Dohme Farmaceutica Ltda CNPJ: 45987013000134 FISTEL: 50418927502 (Serviços de Interesse Restrito)

#### Para pagamento.

O(s) Boleto(s) está(ão) disponível(eis) para a impressão no sítio da Anatel na internet, no sistema BOLETO (Sistema de Consulta de Débitos do FISTEL) em https://sistemashm.anatel.gov.br/boleto. Salientamos que, após o vencimento, o(s) valor(es) original(is) do(s) boleto(s) estará(ão) sujeito(s) à incidência de atualização monetária, acrescido de multa e juros de mora.

× Fechar

# SOLICITAÇÃO CADASTRADA

- Caso não ocorra nenhum erro de validação, será gerado no sistema SEI da Anatel um processo contendo todas as informações e documentos cadastrados na solicitação
- Após o pagamento do PPDESS, sua solicitação estará pronta para ser analisada pela Anatel.

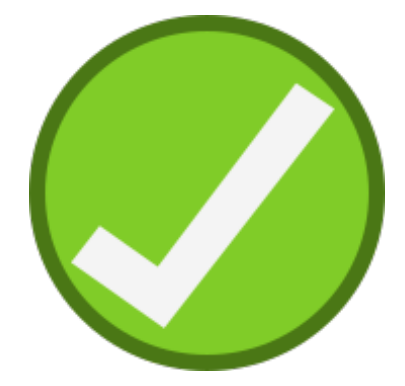

# ANÁLISE

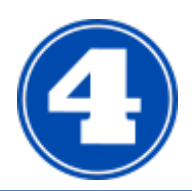

**ANÁLISE PELA ANATEL** 

Verificação do pedido

- Assim que o usuário envia os dados e os documentos e efetua o pagamento do PPDESS, a solicitação entra na fila para análise do setor de outorgas da Anatel
- Na tela de solicitações, o usuário identificará a linha para solicitação enviada à Anatel:

Ver Solicitação 🗸 🕨 Aguardando Análise Jurídica (OTG-NJ-01)

sei!

processo, acesse o site da Anatel: http://anatel.gov.br/institucional/processos-administrativos e clique em "**Consulta Processual (SEI)**". Na nova tela, informe o número do processo, digite o código à direita e clique em "**Pesquisar**".

Para obter informações sobre a situação ou andamento do

# PÓS-ANÁLISE

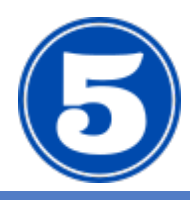

# **EXIGÊNCIAS**

Pendências no Processo

- Se ocorrer alguma pendência na documentação inicial, o interessado será comunicado por e-mail para acessar o sistema e verificar quais são as pendências.
- Ao acessar o sistema, selecione "Ver Exigência" e clique no botão de ação:

| Ação               | Status 🗢                                        |  |
|--------------------|-------------------------------------------------|--|
| Ver Exigências 🔹 🕨 | Aguardando Ciência de E-mail Inicia (OTG-OC-02) |  |

 Veja os itens avaliados pela Anatel e procure por aquele marcado como Não Atende. Leia a mensagem com atenção para entender a pendência identificada na Análise da Anatel. Depois clique em "Fechar" para voltar para a lista de ações.

| carre                                  | Clique no botão "X" para excluir o documento a ser corrigido e<br>gue um novo documento que atenda à exigência apresentada.                                                                                                    |
|----------------------------------------|----------------------------------------------------------------------------------------------------|
| Ato Constitutivo e suas Alterações Vig | entes                                                                                                    |
| Arquivo                                | thtps://seids.anatel.gov.br/sei/documento_consulta_externa.php?     id_acesso_externo=3953&id_documento=28212&infra_hash=5480d6cc179f4fec8f242c5b851453e9                                                                                                    |
| Descrição                              | Alo constitutivo da pretendente que pretencia do seguintes reguisitos: i) Kegistro na Junta Comercial, 10 Uogetivo Social a<br>que contente a Serviço de Comunicação Multimidia; iii) Encaminhar todas as alterações do ato constitutivo ou a mais<br>recente, desde que esteja consolidada; iv) O Microempreendedor Individual – NEI não pode solicitar outorga de serviços de<br>telecomunicações de interesse coletivo, conforme lista de atividades permitidas no Anexo III da Resolução CGSN nº 94.<br>de 29 de novembro de 2011: |
| Após carregar todos os documen         | × Fechar ◀ Enviar<br>tos, clique no botão "Enviar".                                                                                                    |

|            | ATENÇÃO! Envio para análise                         |
|------------|-----------------------------------------------------|
| Ação       | Após enviar os documentos, é preciso voltar à tel   |
| Enviar 🔻 🕨 | inicial e enviar o processo para análise. Para isso |

# ANÁLISE E CONCLUSÃO

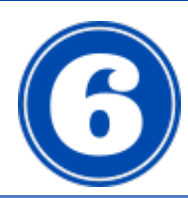

**ANÁLISE DA ANATEL** Conferência de Requisitos

- Se toda a documentação estiver correta, a Anatel irá gerar o Ato de Autorização e, após a assinatura e publicação do documento no Diário Oficial da União, o processo será concluído
- Se houver alguma pendência, a Anatel enviará um e-mail ou um ofício para que o interessado encaminhe os dados e/ou arquivos necessários.

| DÚVIDAS?                                                                                         |
|--------------------------------------------------------------------------------------------------|
| Entre em contato com a Anatel pelo e-mail da<br>Gerência de Outorga e Licenciamento de Estações: |
| orle@anatel.gov.br                                                                               |
| Coloque, no assunto do e-mail, o teor da sua dúvida:                                             |
| <ul> <li>Jurídica: "Para setor Jurídico";</li> </ul>                                             |
| <ul> <li>Técnica: "Para setor Técnico";</li> </ul>                                               |
| • Sobre falhas nos sistemas: "Falha Mosaico"                                                     |
| ATENÇÃO!                                                                                         |
| Não esqueça de citar o número do processos, o CNPJ e o CPF do solicitante                        |

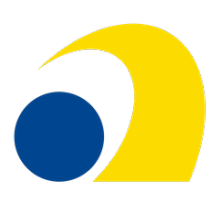